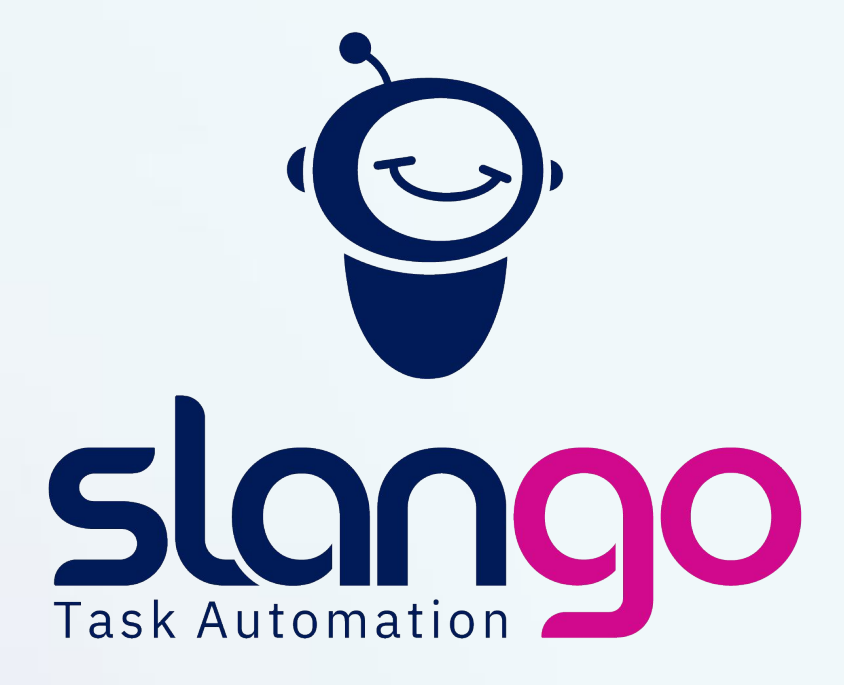

Guía de instalación

# Índice

| Paso 1. | Registrate en la aplicación            | 3  |
|---------|----------------------------------------|----|
| Paso 2. | Accede a la plataforma de pago         | 5  |
| Paso 3. | Instala el Grabador de Tareas          | 8  |
| Paso 4. | Instala Slango (Versión de Escritorio) | 15 |

### Paso 1

### Registrate en la aplicación

Accede a la versión de navegador de Slango desde <u>app.slango.es</u>, completa el formulario de registro o introduce tus datos de acceso (*login*) para disfrutar de la versión de Slango desde tu navegador\*.

\*Compatible con cualquier navegador: Chrome, Explorer, Firefox, Opera, Safari, Mozilla...

### 1.1. Acceso <u>app.slango.es</u>

Si es la primera vez que accedes a Slango, deberás ir al formulario de registro haciendo click en **"Registrate aquí"**, remarcado de amarillo en la imagen (abajo a la derecha). Si ya estás registrado en Slango, puedes introducir tu email y contraseña en las casillas correspondientes o bien, acceder desde tu cuenta de google. Recuerda que tienes disponible la opción de recuperar contraseña en tu correo electrónico si no la recuerdas.

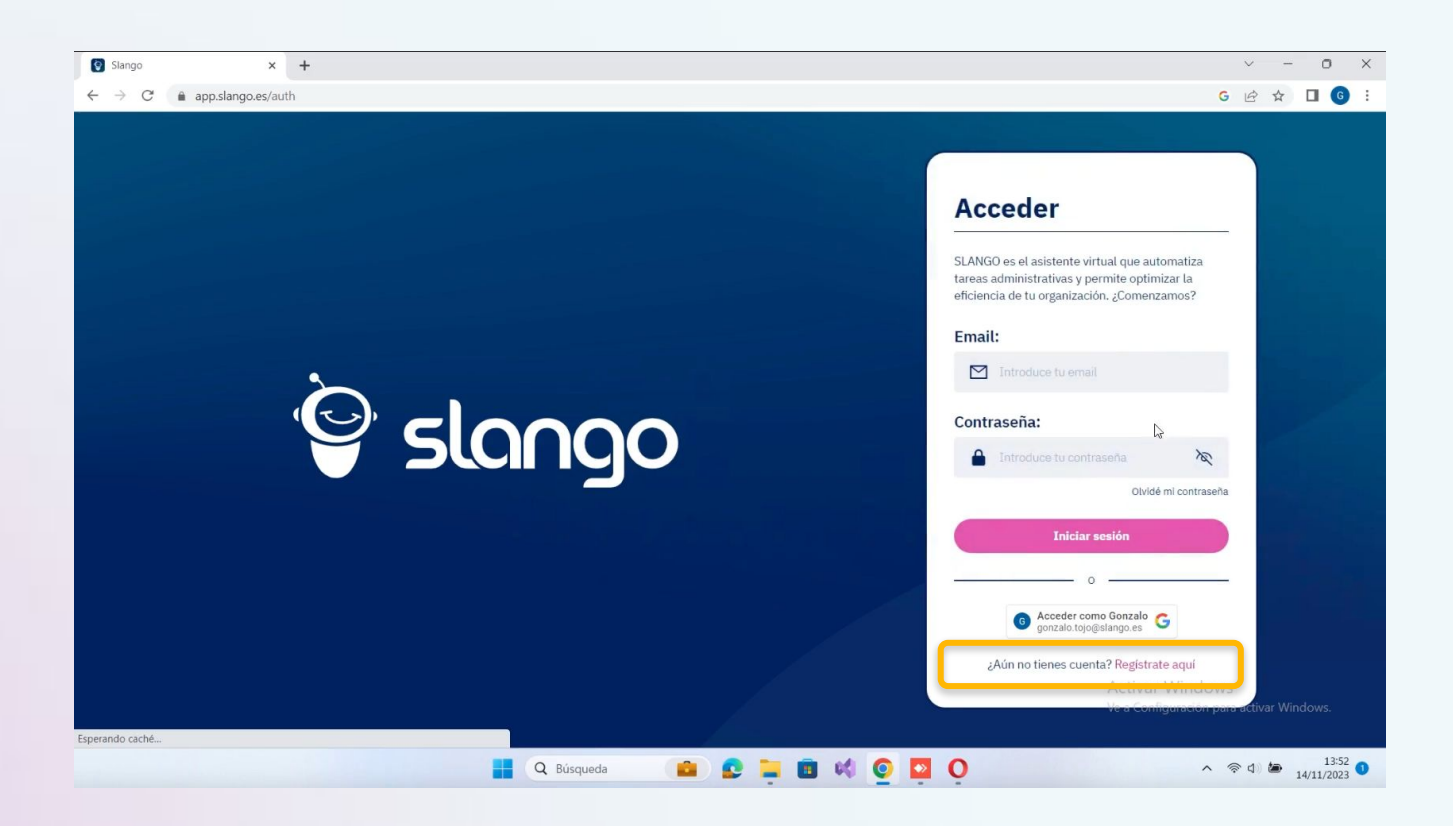

#### 1.2. Formulario de registro

Si es la primera vez que accedes a Slango, deberás **completar los campos obligatorios del formulario de registro**, aceptar la política de privacidad y darle click a *"Registrate"*.

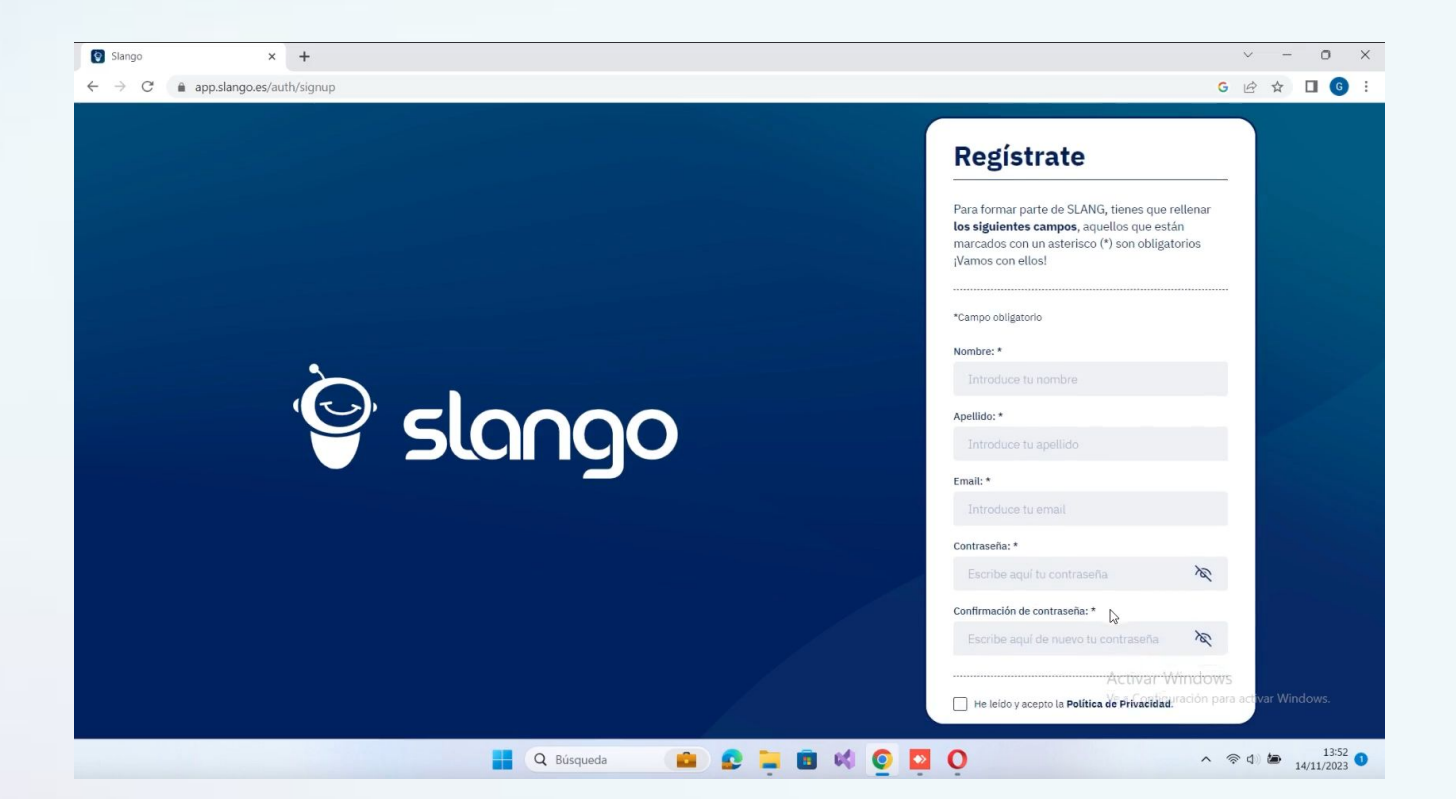

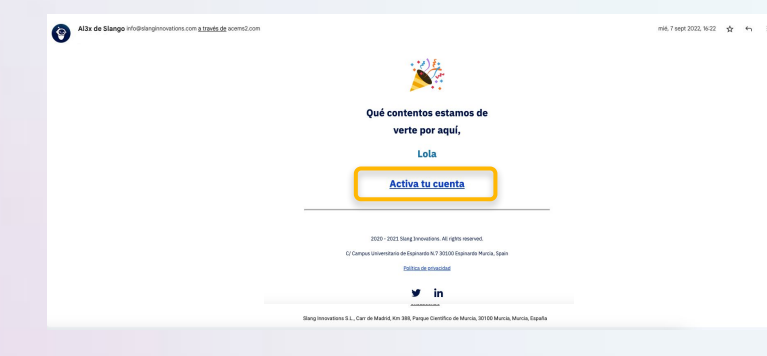

#### 1.3. Verifica tu cuenta

Una vez completado el registro, te llegará un email de **"verificación de cuenta"** donde, haciendo click en el botón de **"Activa tu cuenta"** accederás a la app de Slango introduciendo el email y la contraseña especificada en el formulario.

### 1.4. Acceso con tu cuenta de google

Puedes usar tu Cuenta de Google para acceder a la app si lo prefieres. No tendrás que recordar nombres de usuario ni contraseñas individuales en este caso.

| 😨 Slango 🛛 🗙 🕂                                                |                                                                                                    | ~ -                | - 0             | ×   |
|---------------------------------------------------------------|----------------------------------------------------------------------------------------------------|--------------------|-----------------|-----|
| $\leftrightarrow$ $\rightarrow$ C $(a app.slango.es/auth/sig$ | gnin                                                                                                    | 6 4                |                 | : 6 |
|                                                               | G Sign in - Google Accounts - Google Chrome – – – ×<br>accounts.google.com/gsl/select?client_id=551263450578-434dv1d5gh1                                                                                                    |                    |                 |     |
|                                                               | Acceder con Google Elige una cuenta para continuar a slango.es Gonzalo Tojo orazalo tolo@slango es SLANGO es el asistente virtual que automatiza tareas administrativas y permite optimizar la eficiencia de tu organización. ¿Comenzamos? Email: Introduce tu email |                    |                 |     |
|                                                               | Usar otra cuenta                                                                                                    |                    |                 |     |
|                                                               | Español (España) -                                                                                                    | -                  |                 |     |
|                                                               | Ayuda Politica de Privacidad Condiciones del Servicio<br>Activar Window<br>Usocoarilignatistar politica                                                                                                    | /S<br>ma activar W | 'indows.<br>13: | 52  |

### Paso 2

### Accede a la Plataforma de Pago

Desde la app de Slango, haz click en el menú de la izquierda, accede a los **planes de licencia** y elige el que mejor se adapte a las necesidades de tu despacho o equipo.

A continuación, accede a la plataforma de pago y sigue los pasos introduciendo todos los datos solicitados.

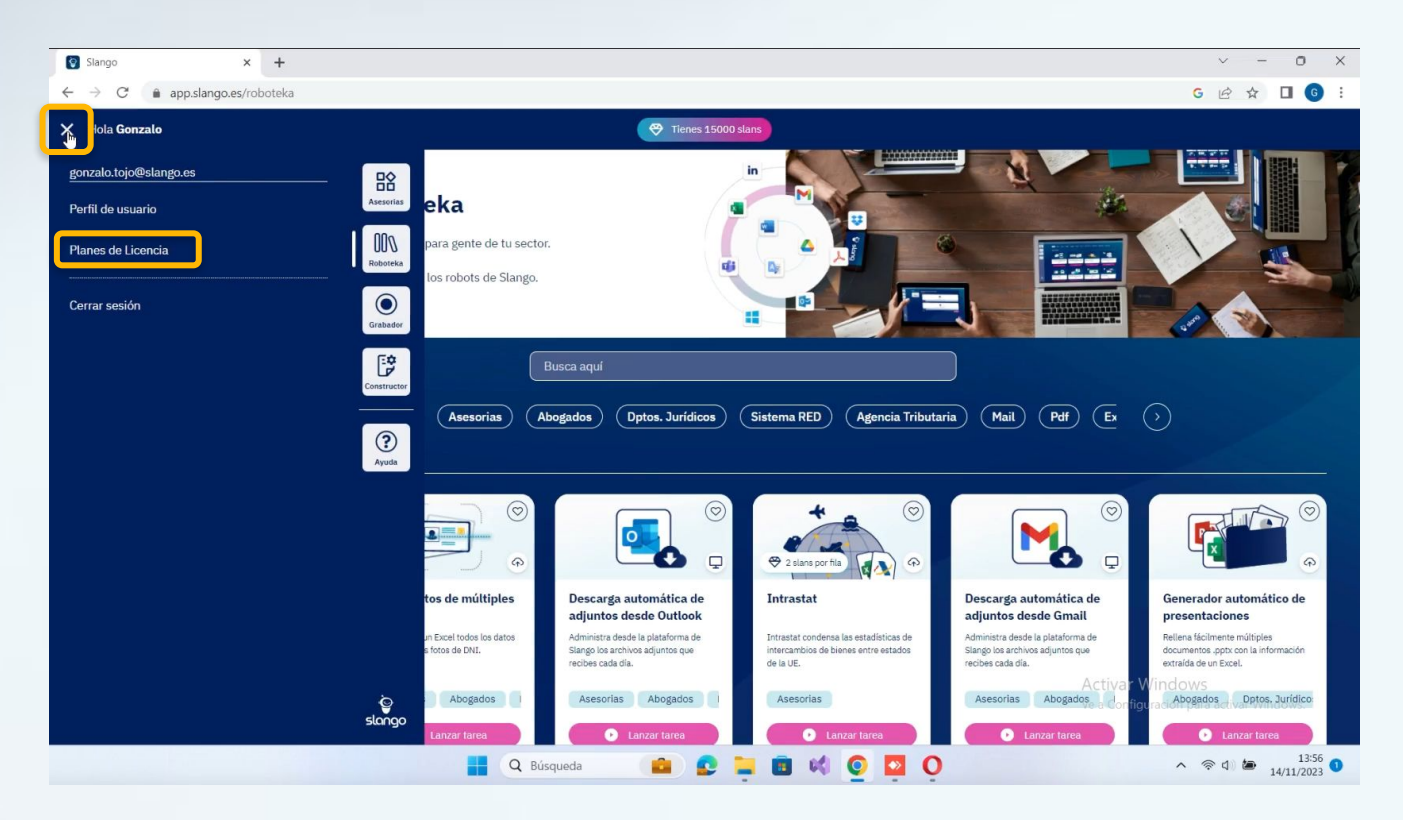

#### 2.1. Elige tu plan

Elige el plan que mejor se adapte a tus necesidades y las de tu equipo.

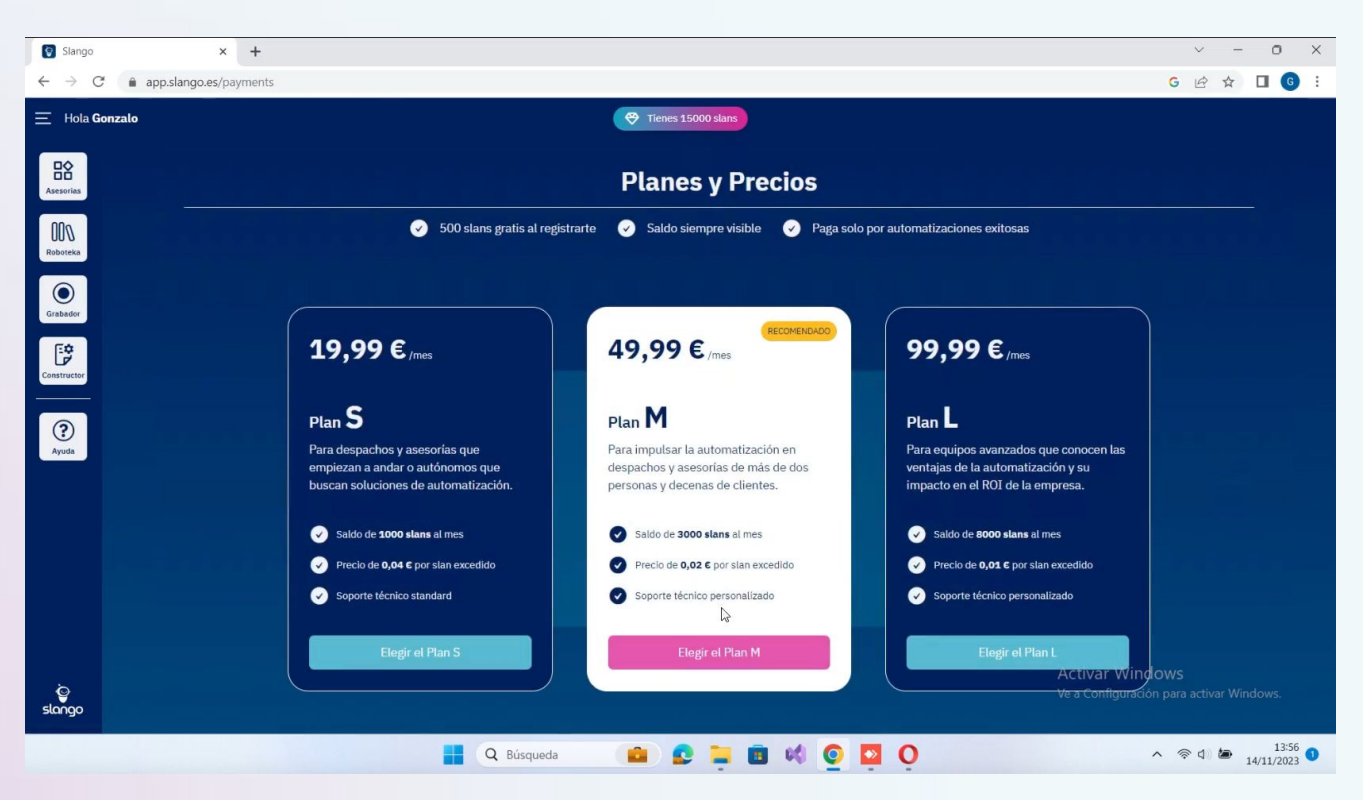

### **2.2.** Completa los datos de compra y de facturación

Completa los campos obligatorios con tu nombre, apellidos, teléfono y correo electrónico. Puedes seleccionar la opción de solicitar factura haciendo click en el botón y completando los datos de facturación.

A la derecha, tendrás en todo momento la información del resumen de tu pedido.

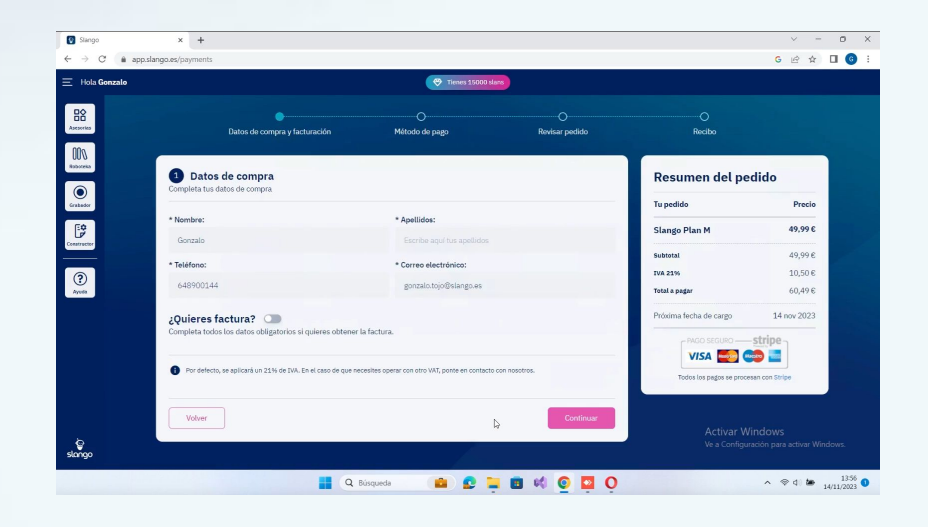

## 2.3. Introduce el método de pago

Introduce el número, la fecha de caducidad y el código de verificación de tu tarjeta bancaria.

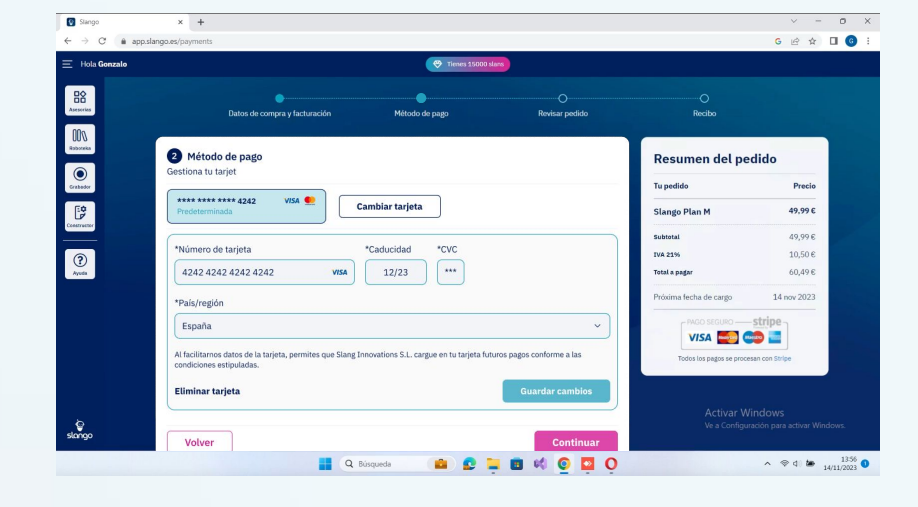

## 2.4. Revisa tu pedido y haz click en el botón de "*pagar*"

Haciendo click en **"Pagar"**, serás redirigido a la plataforma de Stripe para terminar de realizar el pago de tu licencia.

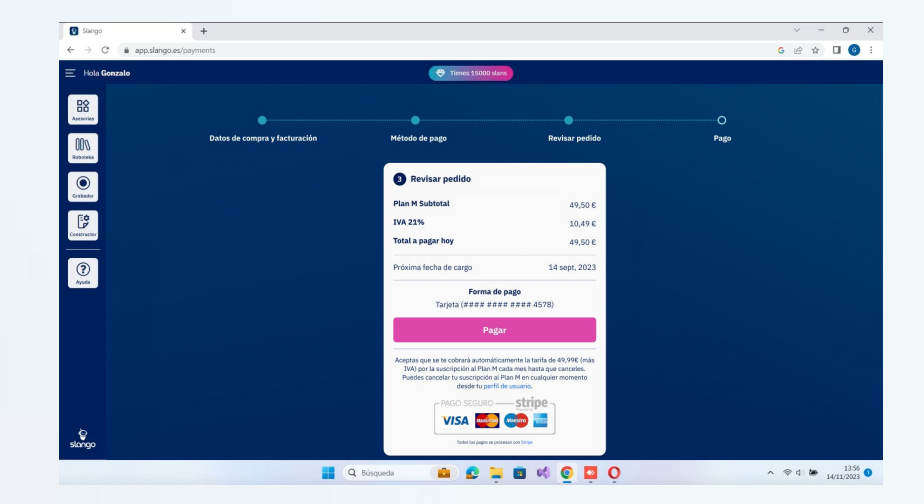

### 2.5. Consulta tu recibo de pago

Revisa tu recibo. Ya puedes disfrutar de tu licencia.

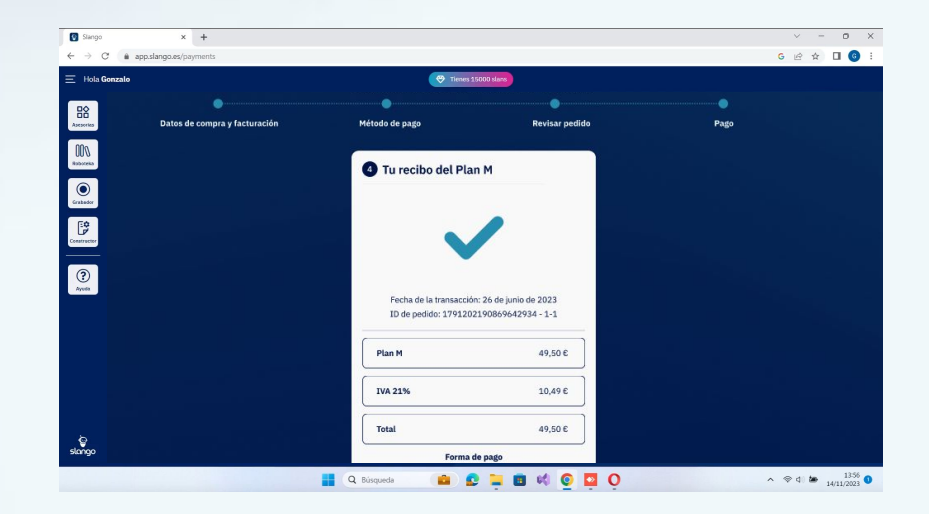

### Paso 3 Instala el Grabador de Tareas

Slango ofrece dos potentes entornos con distintas automatizaciones. Vamos a empezar instalando el Grabador de Tareas de Slango con el que podrás automatizar tareas como:

- La descarga de reportes de Sistema RED.
- La descarga de reportes de la AEAT
- La gestión de tus certificados digitales
- Las grabaciones de tus propias automatizaciones.

### 3.1. Accede al Grabador de Tareas

Accede a la plataforma del Grabador de Tareas haciendo click en el botón de la barra lateral izquierda de la aplicación de Slango.

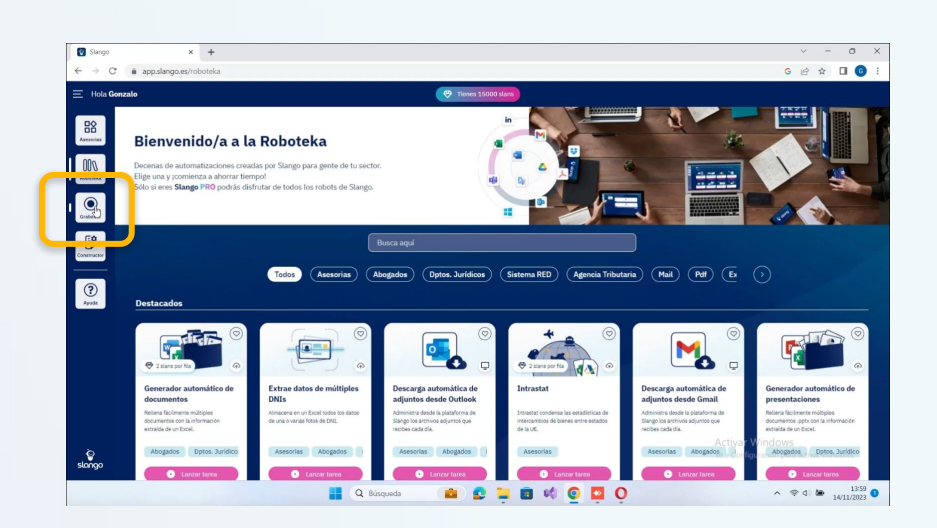

### 3.2. Haz click en "Instalar Grabador de Tareas"

Descarga la carpeta comprimida con el archivo instalador del Grabador de Tareas.

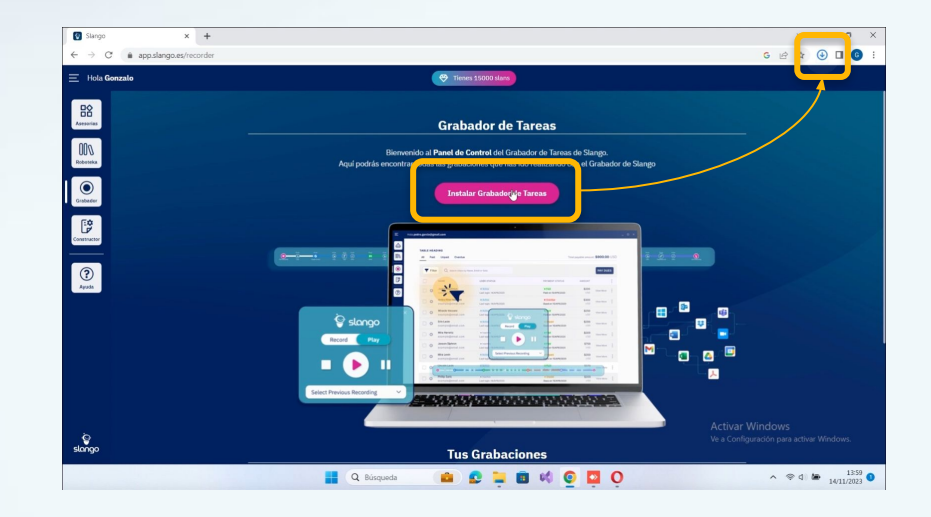

### 3.3. Descomprime la carpeta

Extrae todos los archivos para que la aplicación se ejecute correctamente.

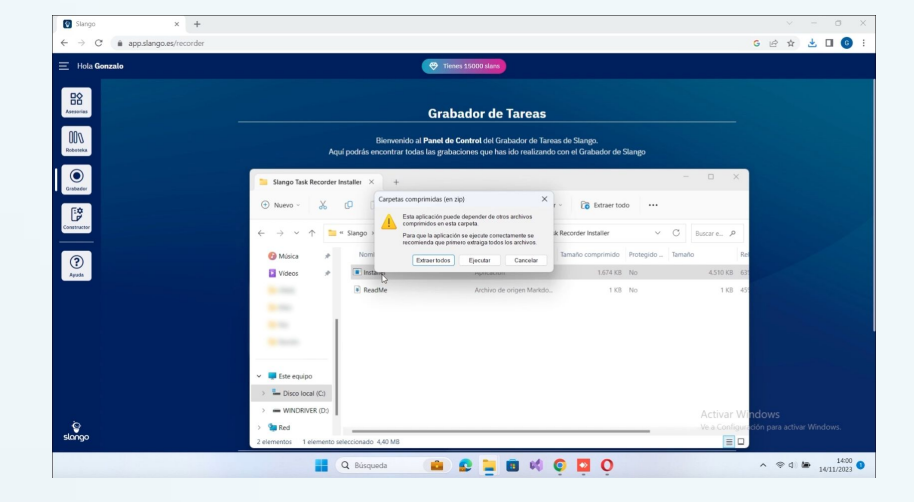

## **3.4. Selecciona un destino y extrae los archivos**

Extrae los archivos en la carpeta seleccionada por defecto (normalmente en la carpeta de *descargas*), o haz click en **"Examinar"** y extraelos en otra carpeta de tu elección.

Deja seleccionada la opción de mostrar los archivos extraídos al completar y haz click en el botón de "Extraer".

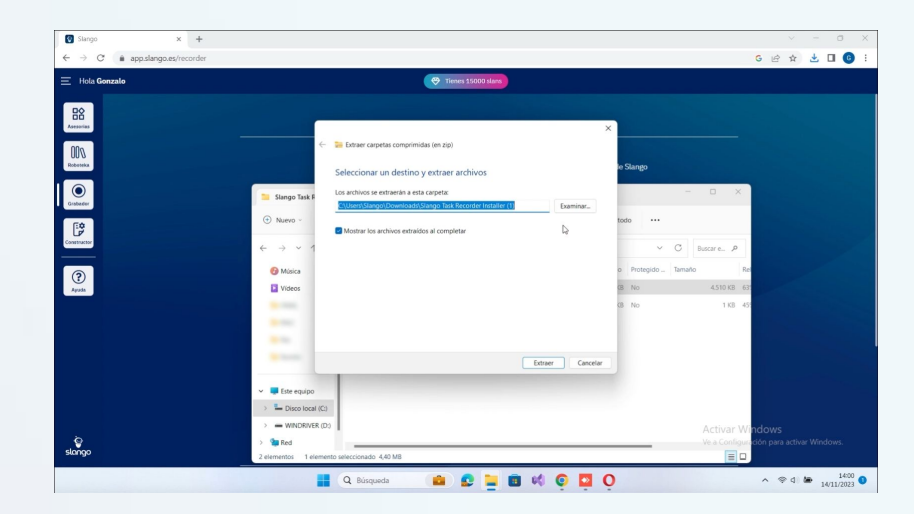

### 3.5. Haz click en el Instalador

Se iniciará la rutina de instalación.

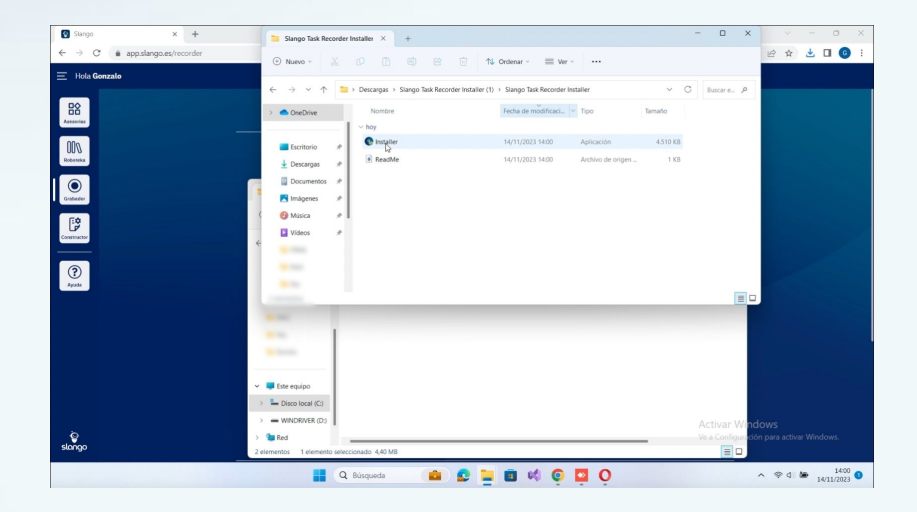

### 3.6. Seguridad de Windows

En algunos casos, Windows Defender impedirá el inicio automático de la aplicación al considerarla desconocida. No te preocupes, esto es normal.

Haz click en "*Más información"* para darle permiso a Windows.

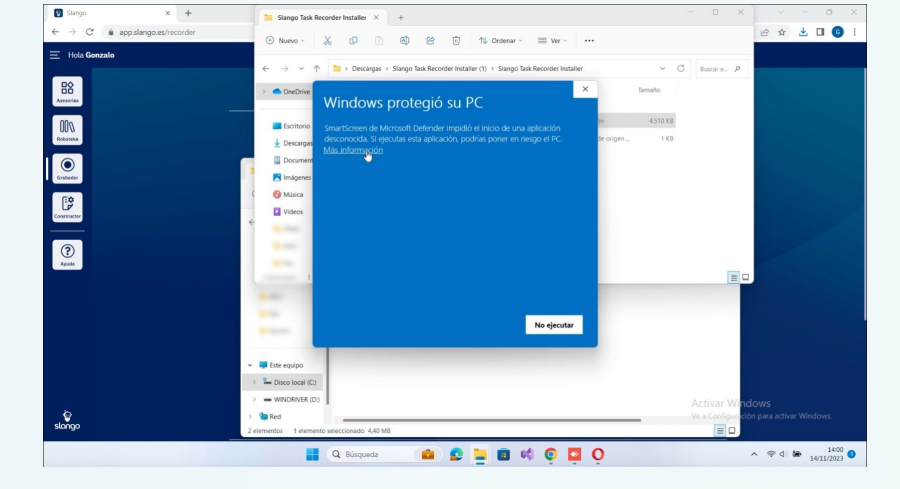

### 3.7. Ejecutar de todas formas

Ahora ya podrás ejecutar el instalador correctamente haciendo click en *"Ejecutar de todas formas".* 

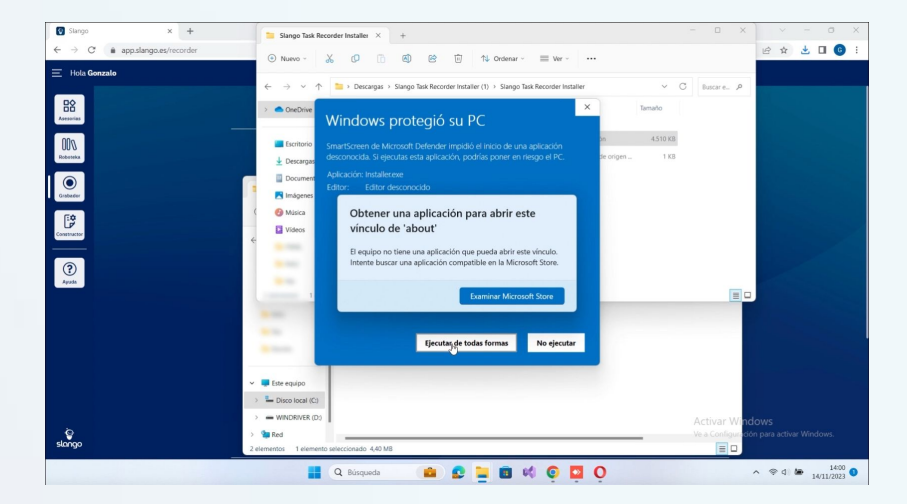

### 3.8. Permitir los cambios en tu dispositivo

El control de cuentas de usuario o UAC (User Account Control) es una herramienta de Windows que nos permite llevar un control de las aplicaciones que intentan realizar cambios en el equipo.

Haz click en *"Sí"* para permitir que el Grabador de Tareas haga dichos cambios y la instalación sea exitosa.

### 3.9. Formulario de acceso al Instalador

Como ya tienes cuenta de Slango, puedes introducir tu email y contraseña o acceder con tu cuenta de Google, según el método que usaste en el registro.

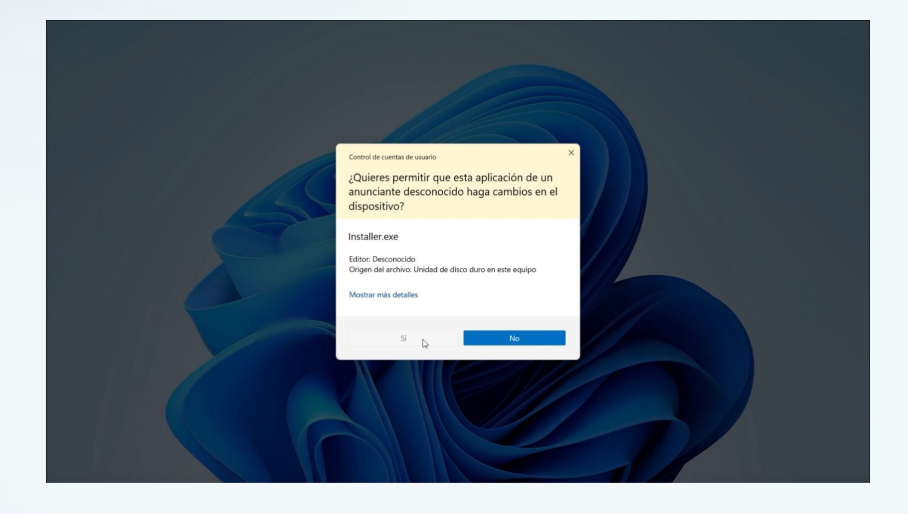

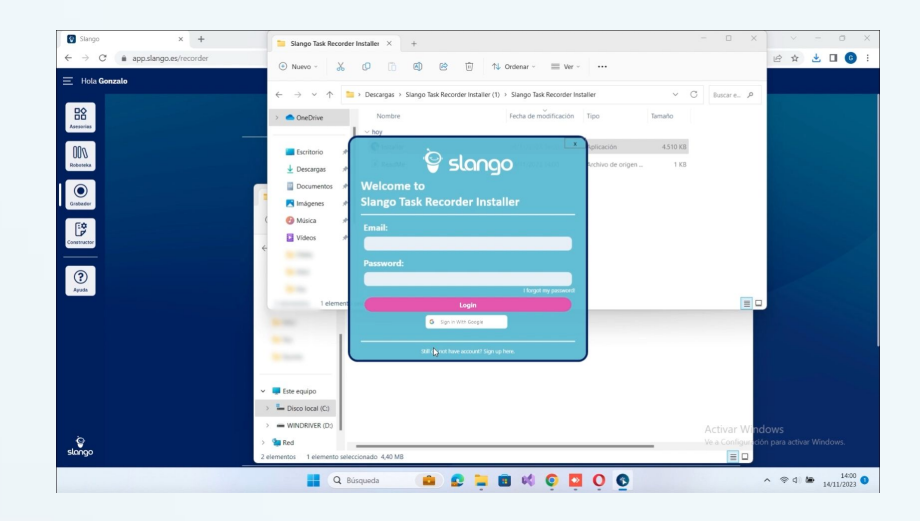

#### 3.10. Instalar

A continuación, saltará un mensaje de bienvenida y la pregunta de qué te gustaría hacer. Aquí, solo tienes que hacer click en **"Instalar"** 

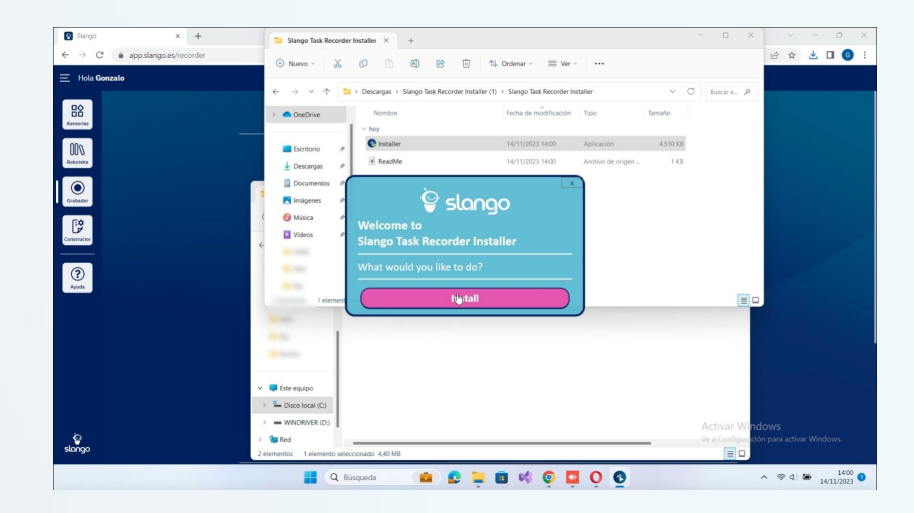

## 3.11. Selecciona el idioma de instalación

Selecciona el idioma en el que deseas que se realice la instalación y haz click de nuevo en **"Instalar"**.

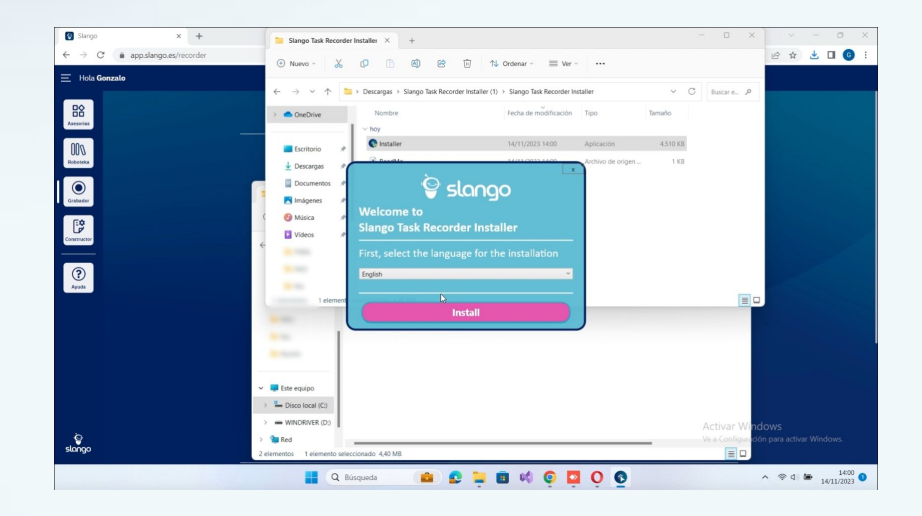

## 3.12. Acepta la política de privacidad

Lee y acepta la política de privacidad y haz click en *"Siguiente"* para continuar con la instalación.

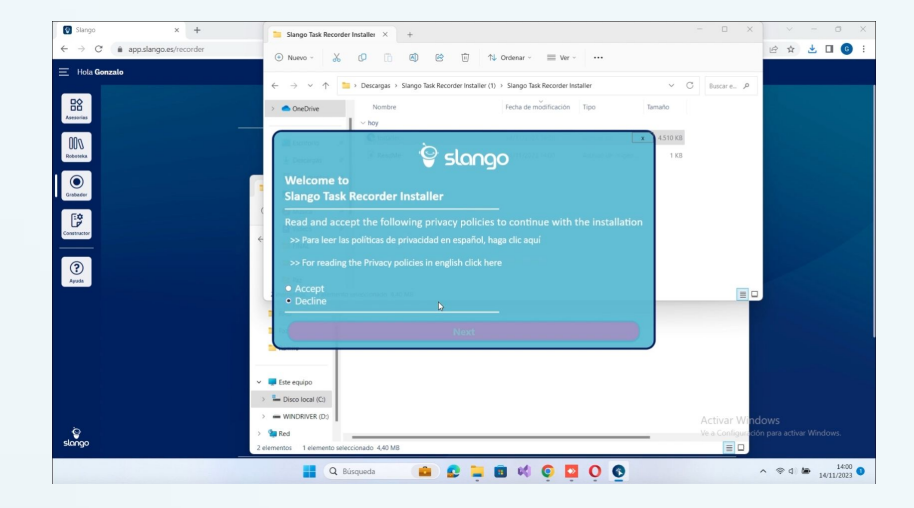

### 3.13. Selecciona la carpeta

Puedes instalar el Grabador de Tareas de Slango en la carpeta que te aparece por defecto o elegir otra.

Ten en cuenta que se requieren 50MB aproximadamente de espacio libre.

Haz click en "Siguiente".

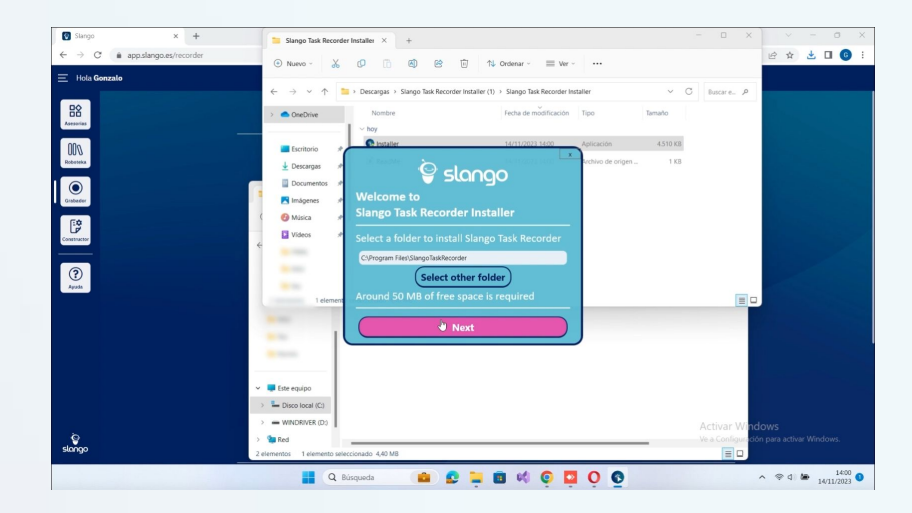

### 3.14. Añade accesos directos

Añade accesos directos del Grabador de Tareas tanto en el menú de inicio como en el escritorio, para tener la aplicación siempre a tu alcance.

Después, haz click en "Instalar".

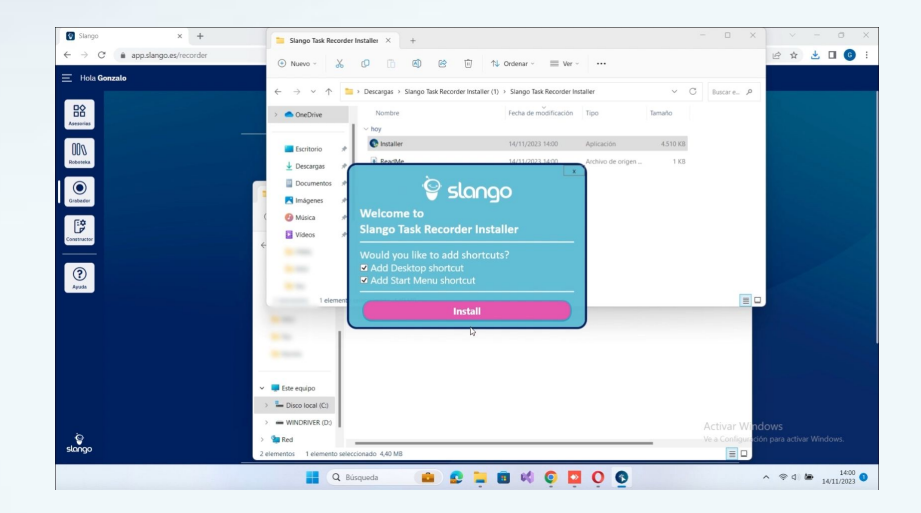

### 3.15. Inicia la instalación

Aquí, se inicia la descarga de la última versión de la aplicación. Este proceso puede durar unos segundos.

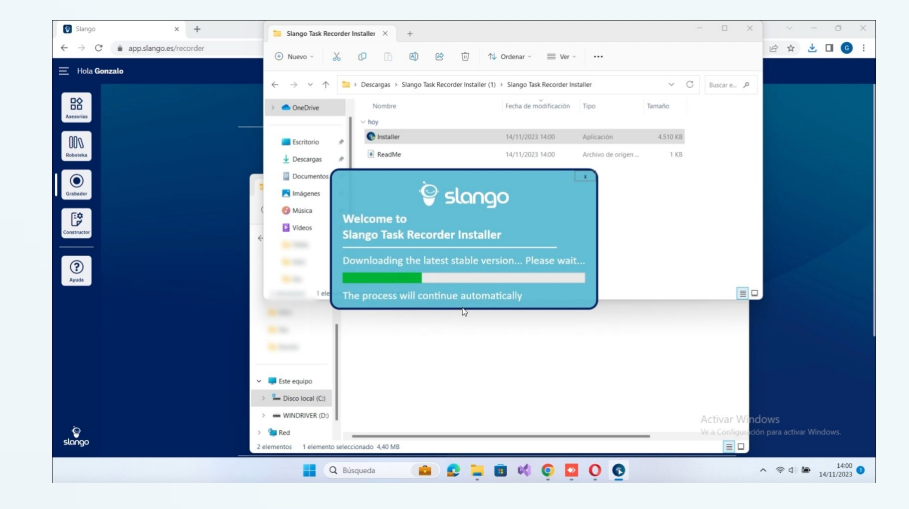

#### 3.16. Instalación exitosa

Si te encuentras con el mensaje de *Instalación Exitosa*, significa que todo el proceso ha salido bien.

Cierra este mensaje y abre la aplicación.

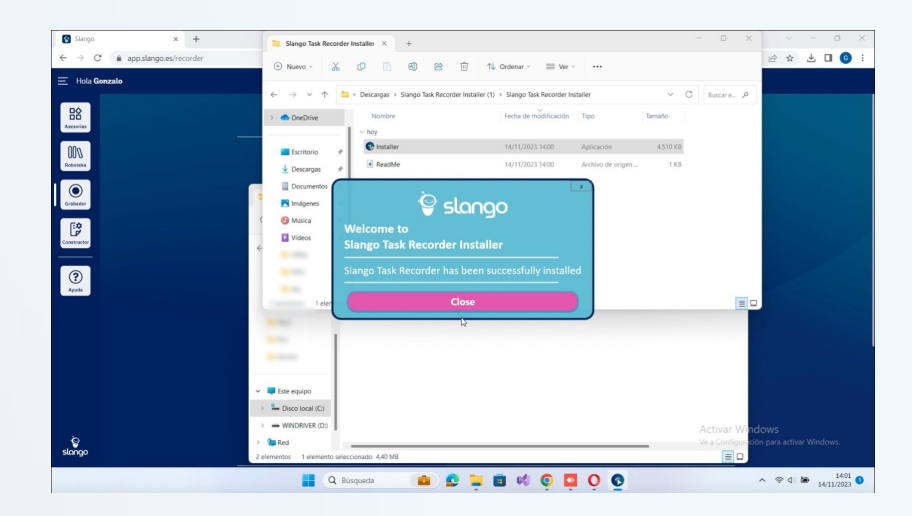

### **3.17. Permitir los cambios en tu dispositivo**

Haz click en *"Si"* para permitir que el Grabador de Tareas haga los cambios oportunos para su correcto funcionamiento.

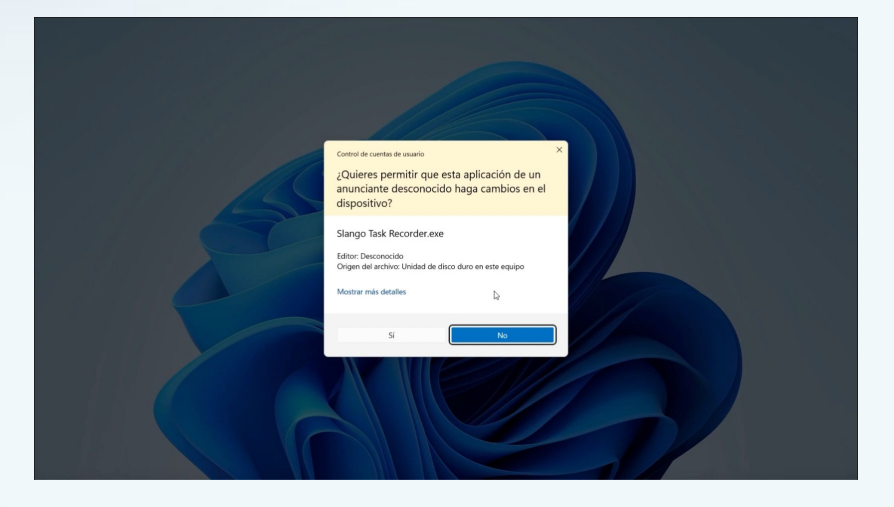

#### 3.18. Inicia sesión

Accede al Grabador con tu claves de acceso o con tu cuenta de Google, según el método que usaste en el registro.

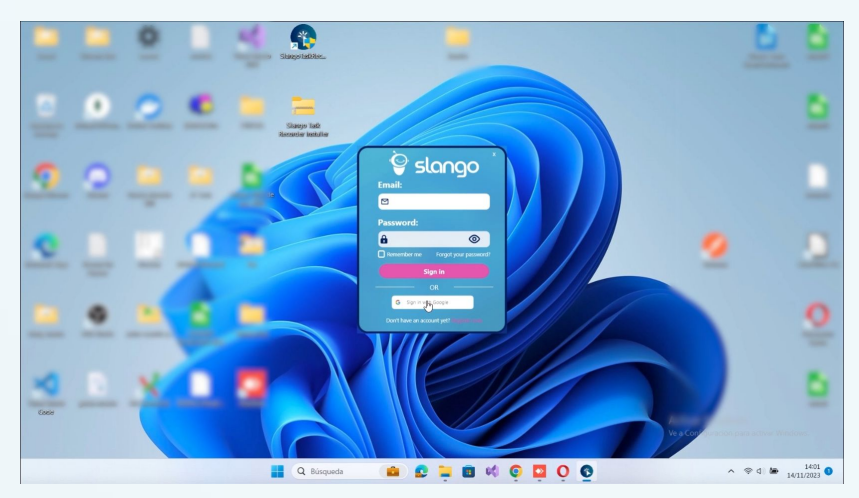

### 3.19. Bienvenido al Grabador de Tareas de Slango

Se abrirá la interfaz del Grabador de Tareas donde, en el menú superior, podrás llevar a cabo las distintas acciones:

**GRABAR**: tus propias automatizaciones.

**GRABACIONES**: aquí puedes acceder a tu propia biblioteca de automatizaciones hechas a medida.

**ASESORÍAS**: accede aquí a los flujos de Slango para asesorías (INSS y la AEAT).

**ROBOTEKA**: acceso directo a la Roboteka de Slango en la versión de navegador.

**CERTIFICADOS**: acceso a los certificados digitales que tienes instalados en tu ordenador y su gestión.

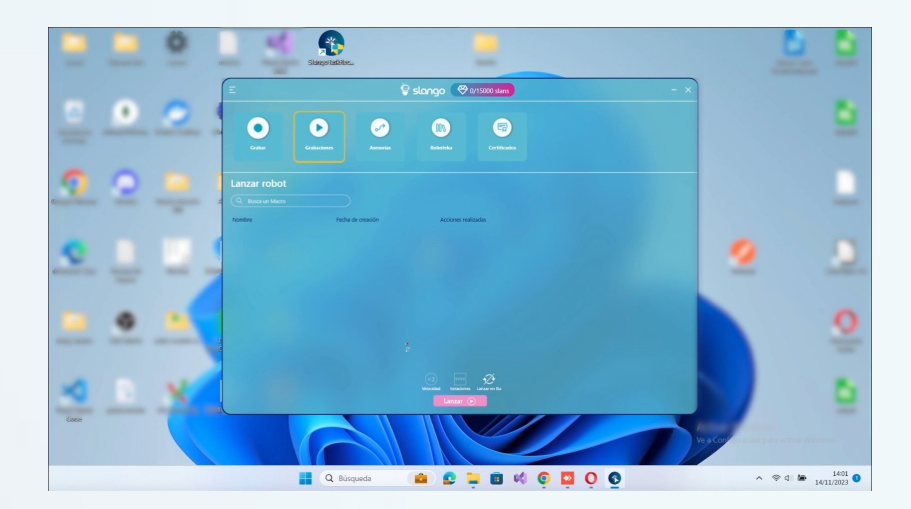

### Paso 4

\*Compatible con Windows 7 (x64 bits) en adelante.

### Instala Slango (Versión de Escritorio)

Descarga la versión de escritorio<sup>\*</sup> de Slango desde <u>slango.es</u>, haz click en el botón de descarga de la barra superior, accede a la plataforma de descarga y haz click de nuevo en el botón de descarga.

#### 0 🂱 Descarga Slango - Slango Task A 🗙 🕂 × $\sim$ ← → C 🔒 slango.es/descarga-slango, ie ☆ ± □ 6 : 🗑 slango Abogados Contacto Descarga 📑 Asesorías Blog **Slango Task Automation** 0 Te damos la bienvenida a la Roboteka para Windows <u>ID\</u> () () Descarga la versión de escritorio de Slango y disfruta de una experiencia única automatizando tus tareas diarias de manera 01 rápida y fácil. ¡Gracias por elegir Slango! Incluye nuevas funciones y automatizaciones. ---e**m\_** e= 📲 Compatible con Windows 7 (x64 bits) en adelante 오 🐂 💼 🕫 💿 🖸 O Q Búsqueda

## 4.1. Descomprime la carpeta descargada

Extrae todos los archivos para que la aplicación se instale correctamente.

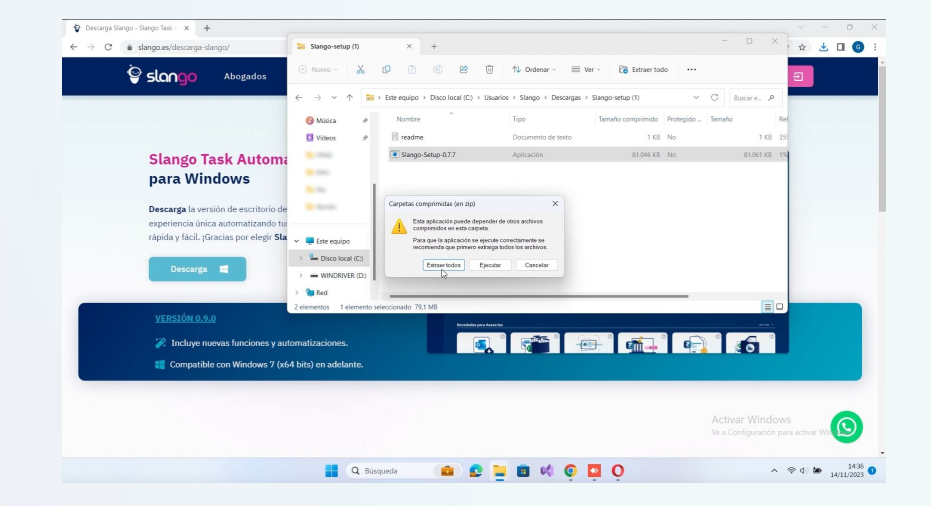

#### 4.2. Extrae los archivos

Extrae los archivos en la carpeta seleccionada por defecto (normalmente en la carpeta de *descargas*), o haz click a **"Examinar"** y extraelos en otra carpeta de tu elección.

Deja seleccionada la opción de mostrar los archivos extraídos al completar y haz click en el botón de *"Extraer"*.

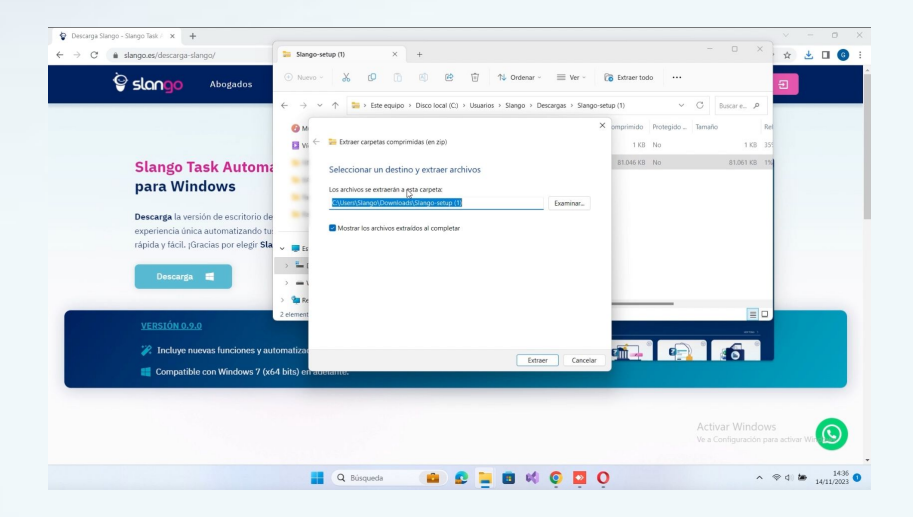

#### 4.3. Haz click en el Instalador

Se iniciará la rutina de instalación.

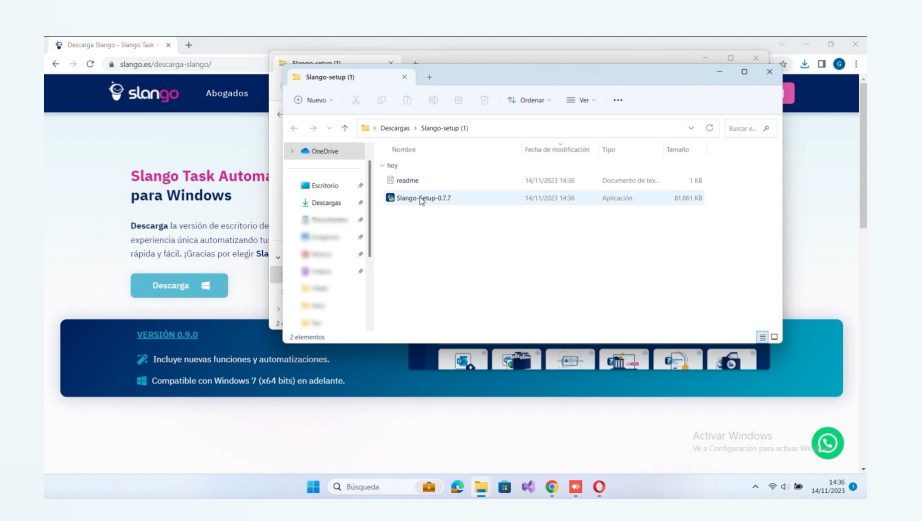

#### 4.4. Seguridad de Windows

En algunos casos, Windows Defender impedirá el inicio automático de la aplicación al considerarla desconocida. No te preocupes, esto es normal.

Haz click en "*Más información"* para darle permiso a Windows.

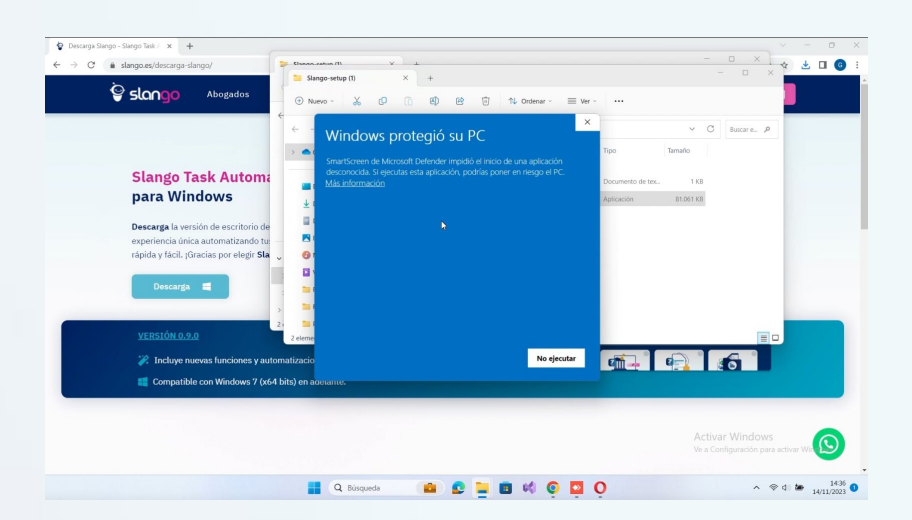

### 4.5. Ejecutar de todas formas

Ahora ya podrás ejecutar el instalador correctamente haciendo click en *"Ejecutar de todas formas".* 

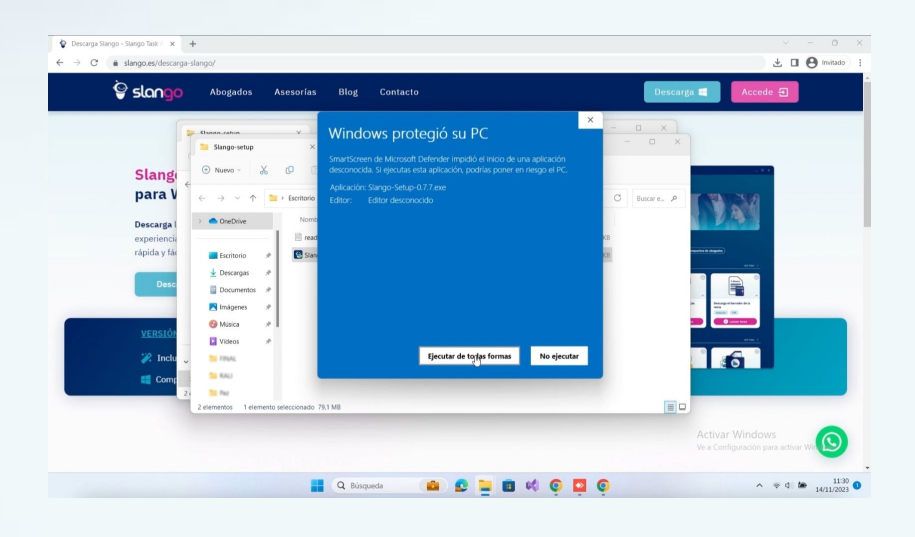

## 4.6. Permitir cambios en tu dispositivo

Haz click en **"Sí"** para permitir que la aplicación de Slango haga los cambios oportunos para su correcto funcionamiento.

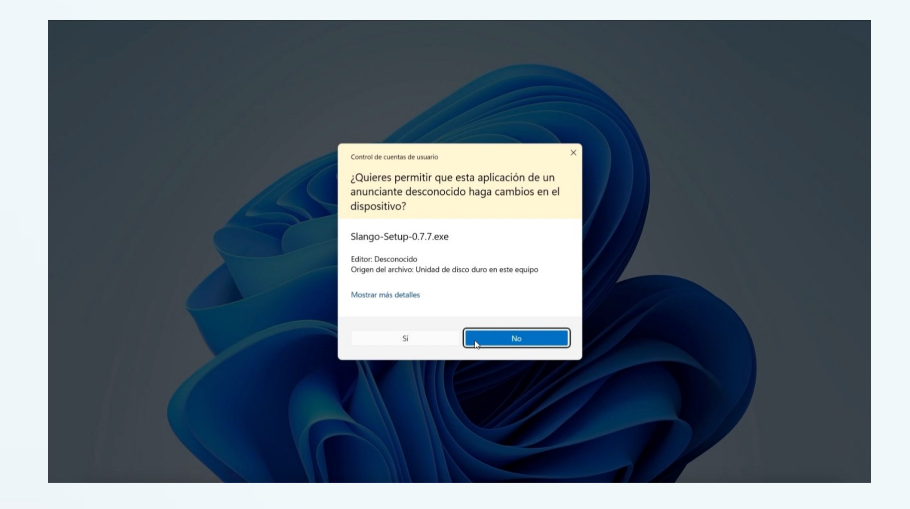

### 4.7. Selecciona el lugar de instalación

El programa de instalación instalará Slango en la siguiente carpeta. Para instalar en una carpeta diferente, haz click en **"Examinar"** y selecciona otra carpeta.

Haz click en **"Instalar"** para iniciar la instalación.

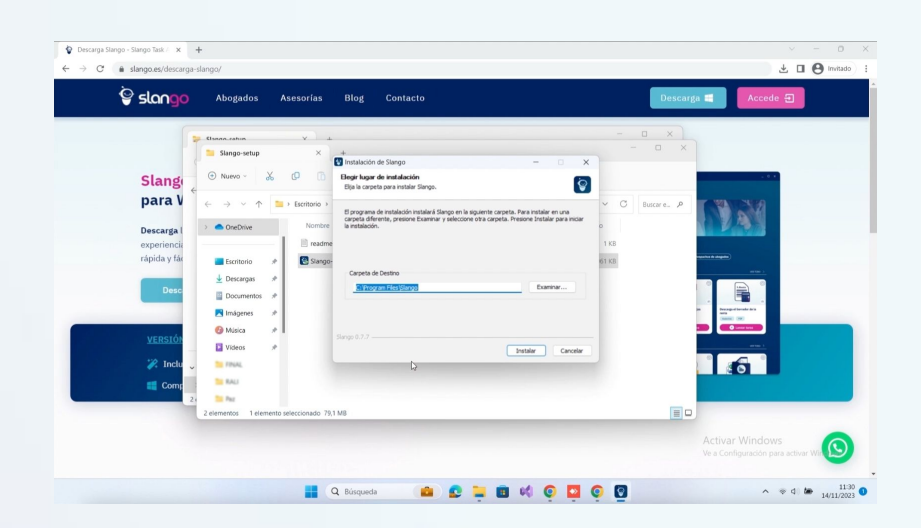

### 4.8. Instalación

Por favor, espera mientras Slango se instala. Este proceso puede llevar unos segundos.

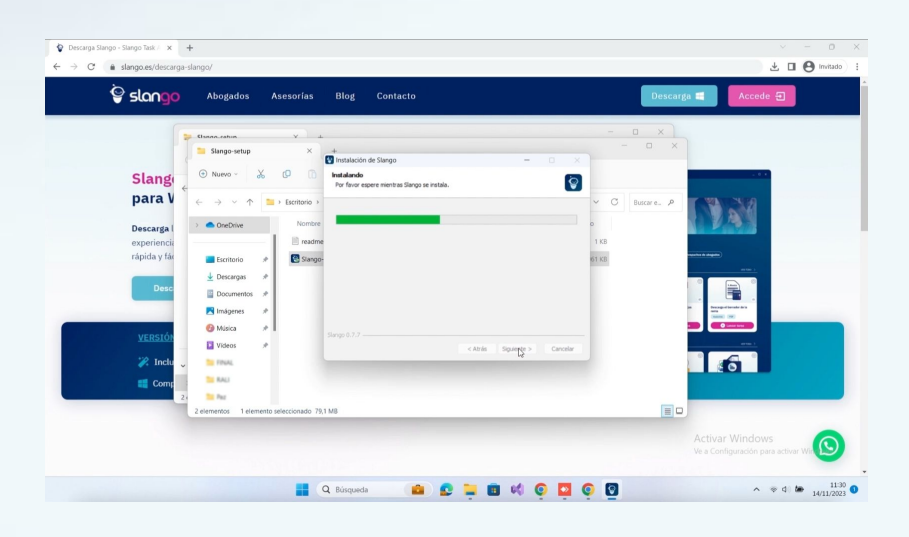

### 4.9. Finaliza la instalación

Slango ha sido instalado en tu sistema. Haz click en "*Terminar"* para cerrar el asistente de instalación.

Deja activado el checkbox de **"Ejecutar Slango"** para que la aplicación se abra automáticamente al hacer click en **"Terminar"**.

## 4.10. Buscando la versión más reciente

Slango está buscando la actualización más reciente. Este proceso puede durar unos segundos.

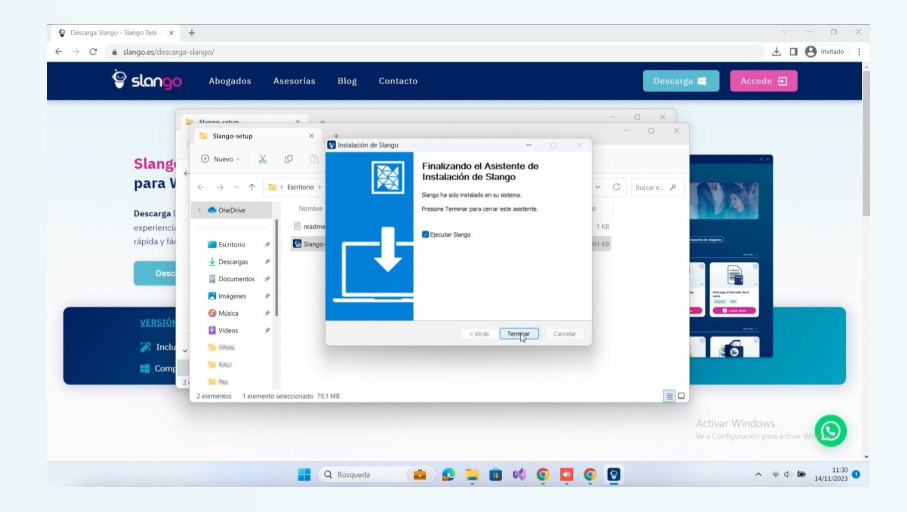

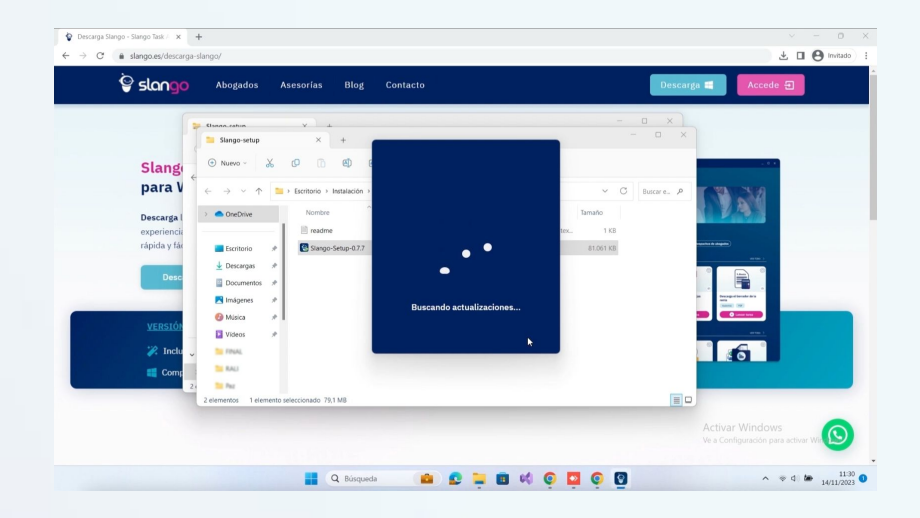

#### 4.11. Inicia sesión

Accede a Slango con tu claves de acceso o con tu cuenta de Google, según el método que usaste en el registro.

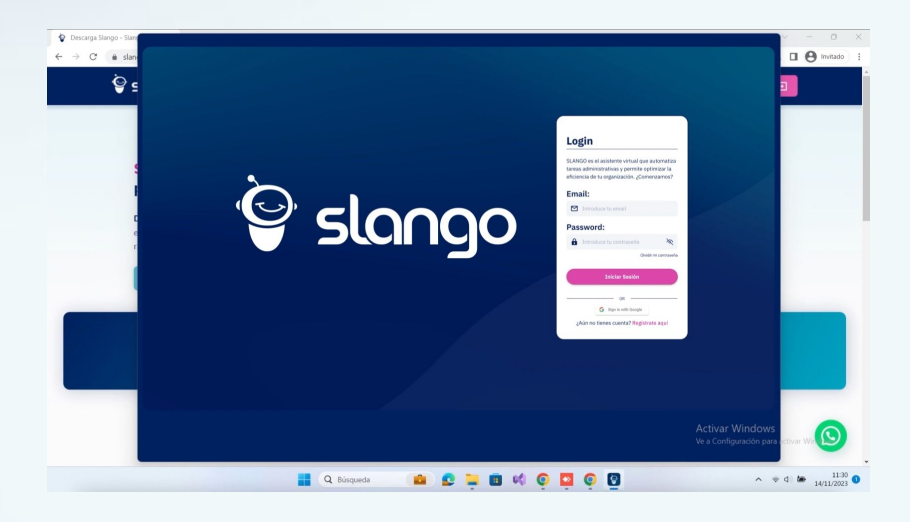

#### 4.12. Bienvenido a Slango

¡Bienvenido a tu aplicación de escritorio de Slango! En la barra lateral izquierda, podrás llevar a cabo las distintas acciones:

- **ASESORÍAS**: acceder a tu perfil de asesorías, donde tendrás acceso directo a las automatizaciones más interesantes de tu sector.
- **ROBOTEKA**: aquí puedes acceder a tu biblioteca de automatizaciones.
- **GRABADOR**: accede aquí a la plataforma del Grabador de Tareas.
- **CONSTRUCTOR**: acceso directo al Constructor Inteligente de Documentos Legales.
- AYUDA.

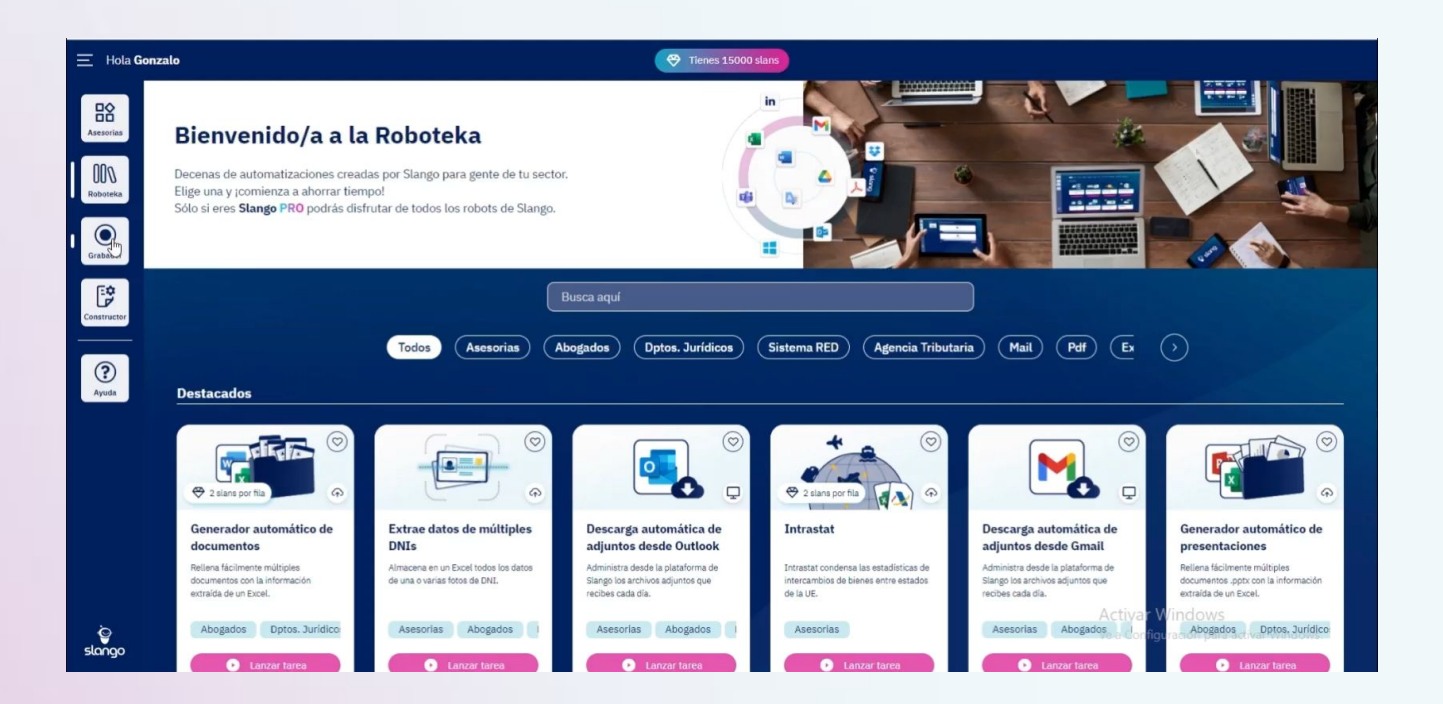